■ Installing Add-in Files/Transferring data (e.g. Picture Materials)

1. Connect the calculator and computer, and open the calculator drive on the computer.

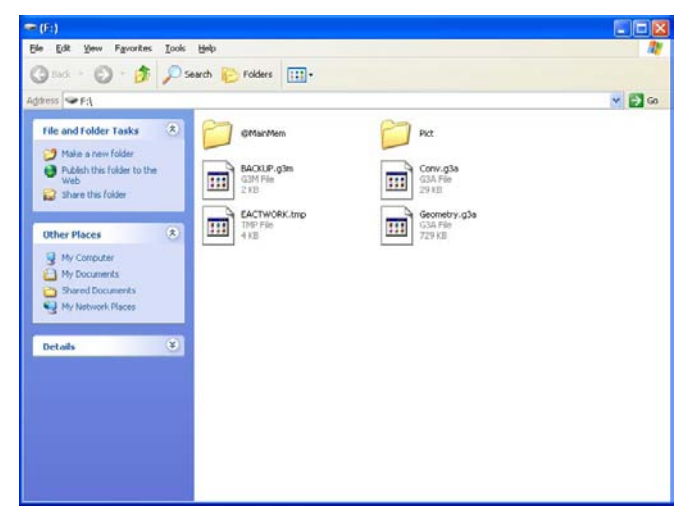

- 2. Use the same file operations that you normally do on your computer.
  - To install an add-in file, copy the add-in file (.g3a) you want to install to the calculator drive root directory.
  - To transfer data (e.g. g3p file (Picture Materials)), copy the files you want to transfer to the calculator drive directory you want to save.
- 3. After you finish all the operations you want to perform, terminate the connection between the calculator and a computer.

- Instalación de archivos de complemento/Transferencia de datos (p. ej. materiales de imagen)
- Conecte la calculadora a la computadora y abra el disco extraíble calculadora desde su computadora.

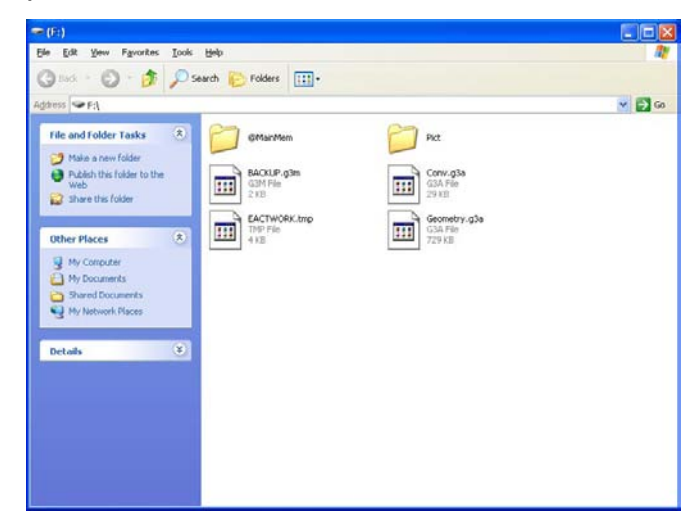

- 2. Utilice las mismas operaciones con archivos que normalmente emplea en su computadora.
  - Para instalar un archivo de complemento, copie el archivo de complemento (.g3a) que desea instalar en el directorio raíz de la calculadora.
  - Para transferir datos (p. ej. archivos g3p (materiales de imagen)), copie los archivos que quiera transferir al directorio del disco extraíble de la calculadora donde quiera guardarlos.
- 3. Una vez concluidas las operaciones que desee realizar, finalice la conexión entre la calculadora y la computadora.

- Installation de fichiers additionnels/Transfert de données (par ex. des images)
- 1. Connectez la calculatrice à l'ordinateur et ouvrez le lecteur correspondant à la calculatrice sur l'ordinateur.

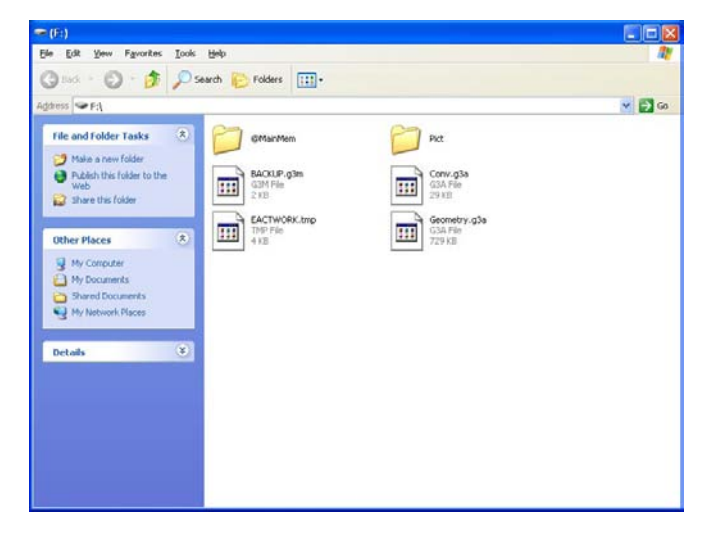

- Employez les mêmes procédures que celles utilisées normalement avec les fichiers sur votre ordinateur.
  - Pour installer un fichier additionnel, copiez le fichier additionnel (.g3a) que vous voulez installer dans le répertoire racine du lecteur correspondant à la calculatrice.
  - Pour transférer des données (par ex. des fichiers g3p (images)), copiez les fichiers que vous voulez transférer dans le répertoire de votre choix sur le lecteur de la calculatrice.
- Après avoir terminé toutes les opérations souhaitées, mettez fin à la connexion entre la calculatrice et l'ordinateur.

■ Installieren von Add-in-Dateien/Datentransfer (z. B. Bildmaterial)

 Stellen Sie eine Verbindung zwischen Rechner und Computer her, und öffnen Sie das Rechner-Laufwerk auf dem Computer.

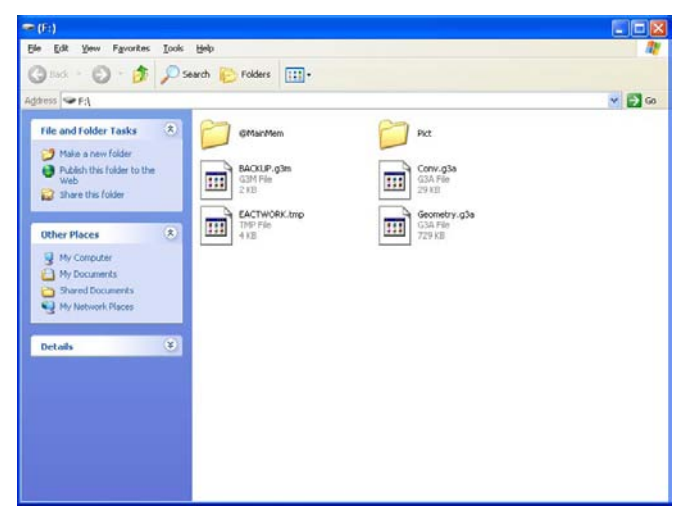

- 2. Verwenden Sie die normalerweise auf Ihrem Computer ausgeführten Dateioperationen.
  - Um eine Add-in-Datei zu installieren, kopieren Sie die installierende Add-in-Datei (.g3a) in das Hauptverzeichnis des Rechner-Laufwerks.
  - Um Daten (z. B. eine g3p-Datei (Bildmaterial)) zu transferieren, kopieren Sie die zu transferierenden Dateien in das Rechnerlaufwerkverzeichnis, in dem Sie diese speichern möchten.
- 3. Beenden Sie nach Abschluss der gewünschten Operationen die Verbindung zwischen Rechner und Computer.

- Instalação de Arquivos Adicionais / Transferência de Dados (por exemplo, Materiais de Imagem)
- 1. Conecte a calculadora ao computador e abra a unidade removível da calculadora no computador.

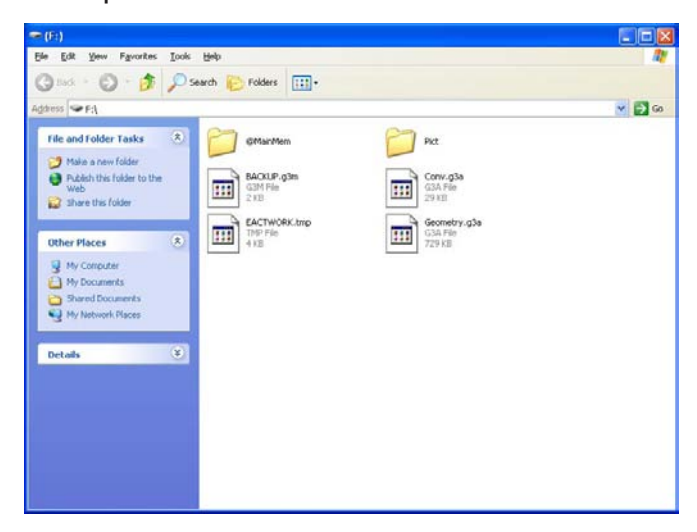

- O usuário deve realizar as mesmas operações que normalmente são realizadas no computador.
  - Para instalar um arquivo adicional, copie o arquivo adicional (.g3a) que se deseja instalar para o diretório raiz da unidade removível da calculadora.
  - Para transferir dados (por exemplo, arquivos g3p (Materiais de Imagens)), copie os arquivos desejados para o diretório da calculadora no qual se deseja salvá-los.
- Após terminar todas as operações desejadas, desconecte a calculadora do computador.

## Invoegbestanden installeren/gegevens overzetten (bijvoorbeeld beeldmateriaal)

1. Verbind de rekenmachine en de computer, en open het rekenmachinestation op de computer.

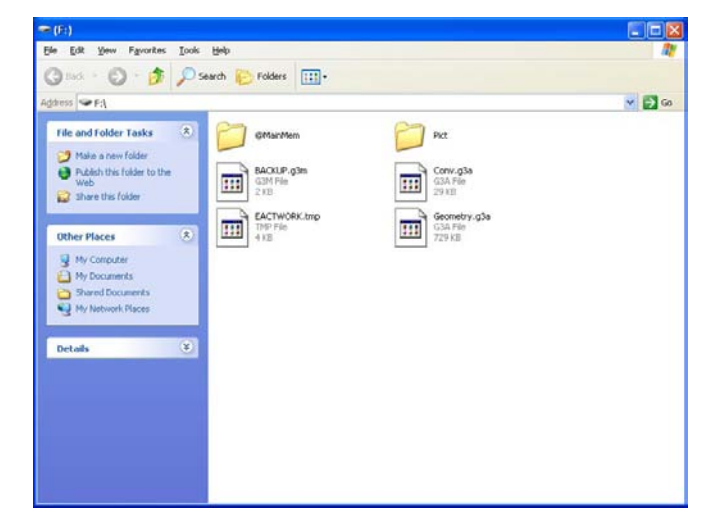

- 2. Voer op de computer dezelfde bestandsbewerkingen als anders uit.
  - Voor het installeren van een invoegbestand, kopieert u het invoegbestand (.g3a) dat u wilt installeren naar de hoofdmap van het rekenmachinestation.
  - Kopieer voor gegevensoverdracht (bijvoorbeeld van beeldmateriaal in de vorm van g3p-bestanden) de bestanden die u wilt overzetten naar de gewenste map op het rekenmachinestation.
- 3. Wanneer u de gewenste bewerkingen hebt uitgevoerd, verbreekt u de verbinding tussen de rekenmachine en uw computer.

■ Installere filtillegg/Overføre data (f.eks. bildematerialer)

 Koble sammen kalkulatoren og datamaskinen, og åpne kalkulatorstasjonen på datamaskinen.

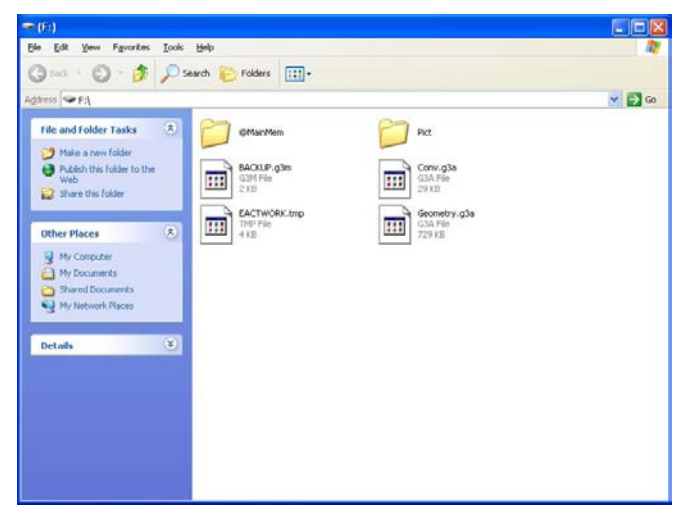

- 2. Bruk samme filoperasjoner som du vanligvis bruker på datamaskinen.
  - Slik installerer du et filtillegg, kopier filtillegget (.g3a) du vil installere i rotkatalogen i kalkulatorstasjonen.
  - For å overføre data (f.eks. en g3p-fil [bildematerialer]), kopier filene du ønsker å overføre, til kalkulatorkatalogen du ønsker å lagre.
- 3. Når du er ferdig med alle operasjonene du vil utføre, avslutter du forbindelsen mellom kalkulatoren og datamaskinen.

■ Installera insticksfiler/överföra data (t ex. bildmaterial)

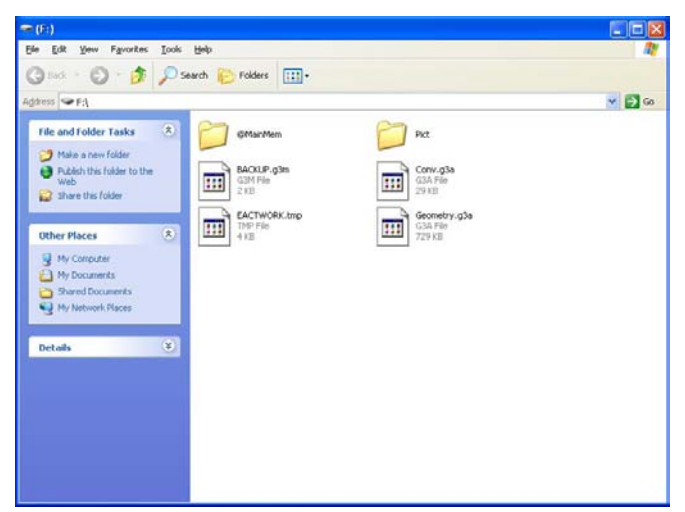

1. Anslut räknaren och datorn och öppna räknarens enhet på datorn.

- 2. Använd samma filåtgärder som du vanligtvis utför på datorn.
  - Installera en insticksfil, ska du kopiera den insticksfil (.g3a) som du vill installera till r\u00e4knarens rotkatalog.
  - Att överföra data (t ex. g3p-fil (bildmaterial)), kopiera filerna du vill överföra till räknarens katalog för att spara dem.
- 3. När du har slutfört alla åtgärder som du vill utföra ska du avbryta anslutningen mellan räknaren och datorn.

■ 安装插件文件 / 传输数据 (例如: 图片材料)

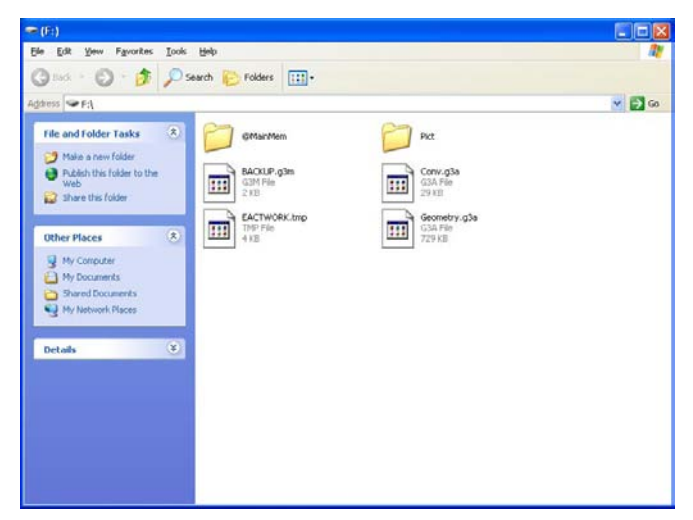

1. 连接计算器和计算机,打开计算机上的计算器驱动器。

- 2. 使用计算机上相同的文件操作。
  - ·安装插件文件,将需要安装的插件文件(.g3a)复制到计算器的驱动器根目录。
  - 传输数据(如g3p文件(图片材料)),复制所需传送的文件到您想要保存的计算器驱动器目录中。
- 3. 在完成所有所需操作后,断开计算器和计算机连接。